# There are 2 ways you can choose to Request a Settlement in FAMOS.

| Application Information                                                                                                    | Application Issue <12/ 01/ 2023 16 13 > Please click for more into UPDATED 12/01/25<br>Customer Assistant +                        |    | Q1 2023 MII  | NI Select Campaign (6.9%)                                                                 |                                                                               |
|----------------------------------------------------------------------------------------------------|----------------------------------------------------------------------------------------------------|----|--------------|-------------------------------------------------------------------------------------------|-------------------------------------------------------------------------------|
| Quotation ∨     Vehicle ×     Customer ×       Referral Queue     New Quotation       Quick Quote     Payment Driven Selector       Quotation/Proposal Search       Workbench       Standalone Settlements | Customer Assistant                                                                                                    |    | £<br>C       | Vehicle<br>Cash Price                                                                     | F60 MINI Countryman Cooper Exclusive<br>LCI DCT AUTO<br>£ 33,540.12<br>£ 0.00 |
| Standalone Shortfall<br>DMS Import<br>Vehicle Registration *<br>Customer Consent *                                                                                                    | Date Effective * Cuotation Type * Request Quotation Cancel FAMOS Version 9.0 - POS 12.18.05   Copyright (c) 2008 BMW SF. All right | OR | ₩<br>V•<br>D | Deposit Percentage<br>Part Exchange Allowance<br>Finance Settlement<br>Balance to Finance | 0.00 %<br>€ 20,250.00<br>€ 0.00 €<br>€ 14,882.12 €                            |
|                                                                                                    |                                                                                                    |    |              |                                                                                           |                                                                               |

#### **Standalone Settlement**

This is the quickest way to produce a settlement quote but will calculate a new figure each time.

#### **In Quotation Settlement**

This saves a settlement quote against a customer proposal allowing you to access again for 28 days.

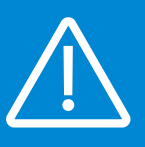

**IMPORTANT:** This process is available for **Supplying Partners** only and you'll need to have the **Customer's Name, Date of Birth, Vehicle Registration, Agreement Number and Consent** before you can request a settlement in FAMOS. Please note the customer will be notified by SMS whenever a new settlement has been created.

## Standalone Settlements in FAMOS.

| MINI FAMOS - Standalone Settler | nents - Google Chrome                                                                          |                                      | - 🗆 ×                       |                                                                                                    |                        |            |  |
|---------------------------------|------------------------------------------------------------------------------------------------|--------------------------------------|-----------------------------|----------------------------------------------------------------------------------------------------|------------------------|------------|--|
| famos-uk.bmw.com/FAMO           | S/bmw/MainServlet                                                                              |                                      |                             |                                                                                                    |                        |            |  |
| Home Logout                     |                                                                                                |                                      |                             |                                                                                                    |                        |            |  |
| Application Information         | Application Issue <12/ 01/ 2023 16 : 13> Please click fo                                       | r more info UPDATED 12/01/23 - 14:12 |                             |                                                                                                    |                        |            |  |
| Peferral Queue                  |                                                                                                |                                      |                             |                                                                                                    |                        |            |  |
| New Oustation                   |                                                                                                | Customer                             |                             |                                                                                                    |                        |            |  |
| Ouick Ouote                     | <b>``</b>                                                                                      | Name                                 | Customer Type Individual    | ~                                                                                                    |                        |            |  |
| Payment Driven Selector         |                                                                                                | Туре                                 | Customer Details            |                                                                                                    |                        |            |  |
| Ountation/Pronosal Search       |                                                                                                | Postcode                             |                             | 2                                                                                                    |                        |            |  |
| Workbench                       |                                                                                                |                                      | Forename *                  |                                                                                                    | Surname *              |            |  |
| Standalone Settlements          |                                                                                                |                                      | Data of Birth (dd/mm/mun) a |                                                                                                    |                        |            |  |
| 1 Standalone Shortfall          |                                                                                                | Proposal                             | Date of Birth (dd/mm/yyyy)* |                                                                                                    | Post code              |            |  |
| DMS Import                      | 0                                                                                              | Financial Product                    |                             |                                                                                                    |                        |            |  |
| Model                           |                                                                                                | Status                               | Settlement Quotation        |                                                                                                    |                        |            |  |
| Registration Number             |                                                                                                | Proposal No.                         |                             |                                                                                                    |                        |            |  |
| Chassis Number                  |                                                                                                | Creation date from                   | Agreement Number            |                                                                                                    | Date Effective *       |            |  |
|                                 |                                                                                                | то                                   | Vehicle Registration *      |                                                                                                    | Quotation Type *       | Standard 🗸 |  |
|                                 | LN/UKFE                                                                                        | Quotation Type                       | Standard                    |                                                                                                    |                        |            |  |
|                                 |                                                                                                |                                      |                             |                                                                                                    | <u> </u>               |            |  |
|                                 | s                                                                                              |                                      |                             | Re                                                                                                    | quest Quotation Cancel |            |  |
|                                 | £ 16,538.64                                                                                    | Expiry Date                          | 27/ 02/ 2023                |                                                                                                    |                        |            |  |
|                                 | 7546708                                                                                        | CI                                   | 1                           |                                                                                                    |                        |            |  |
|                                 |                                                                                                | Current Payment Date                 |                             | $\wedge$                                                                                                    |                        |            |  |
|                                 | OK Print<br>FAMOS Version 9.0 - POS 12.18.05   Copyright (c) 2008 BMW SF. All rights reserved. |                                      |                             | IMPORTANT: Make sure you save a PDF<br>copy of the quote before leaving this<br>screen as FAMOS will recalculate a new |                        |            |  |
|                                 |                                                                                                |                                      |                             |                                                                                                    |                        |            |  |
|                                 |                                                                                                |                                      |                             | figure                                                                                                    | every day.             |            |  |

1) Click on **Standalone Settlements** from the Quotation menu 2) Enter the customer details including **name**, **date of birth**, **vehicle registration**, **consent and effective date**  3) Click the **Request Quotation** button to create a quote

4) Click the **Print** button to obtain a PDF copy of the Settlement Quote straight away

# In Quotation Settlements in FAMOS. (1/2)

| Q1 2023 MIN | II Select Campaign (6.9%)                                           |                                                                                         |                                                                                       | MINIA0400B0000C0356D000 | 0E0000GNF069         |                                                         |           |                                                              |                                                                                                    |
|-------------|---------------------------------------------------------------------|-----------------------------------------------------------------------------------------|---------------------------------------------------------------------------------------|-------------------------|----------------------|---------------------------------------------------------|-----------|--------------------------------------------------------------|----------------------------------------------------------------------------------------------------|
| £<br>C      | Vehicle<br>Cash Price 🕋<br>Customer Deposit<br>Deposit Percentage   | F60 MINI Countryman Cooper Exclusive<br>LCI DCT AUTO<br>£ 33,540.12<br>£ 0.00<br>0.00 % | Annual Mileage<br>Term (Months)<br>Initial Payments                                   | 8,000<br>48             |                      |                                                         |           |                                                              |                                                                                                    |
| D           | Part Exchange Allowance<br>Finance Settlement<br>Balance to Finance | £ 20,250.00<br>£ 0.00<br>£ 14,882.12<br>▲                                               | Regular Payment                                                                       | £<br>425.00             |                      | Postcode<br>Telephone No.                               | -         |                                                              | OID YOU KNOW?                                                                                                    |
|             |                                                                     | Save Cancel Print                                                                       | Settlement Quotation<br>Agreement Details<br>Agreement Number<br>Vehicle Registration |                         | 2<br>3 Request Quota | Date Effective<br>Quotation Type<br>ttion Cancel Delete | Quotation | Mode Manual<br>Automatic<br>Manual<br>Third Party Settlement | You can also enter the<br>customers settlement<br>details from a Third<br>Party here and this<br>can improve your<br>chance of auto-<br>accepting. |

1) Click the Solution in the finance quotation screen

2) Enter the customer agreement number, vehicle registration and effective date 3) Click the **Request Quotation** button to create a quote

## In Quotation Settlements in FAMOS. (2/2)

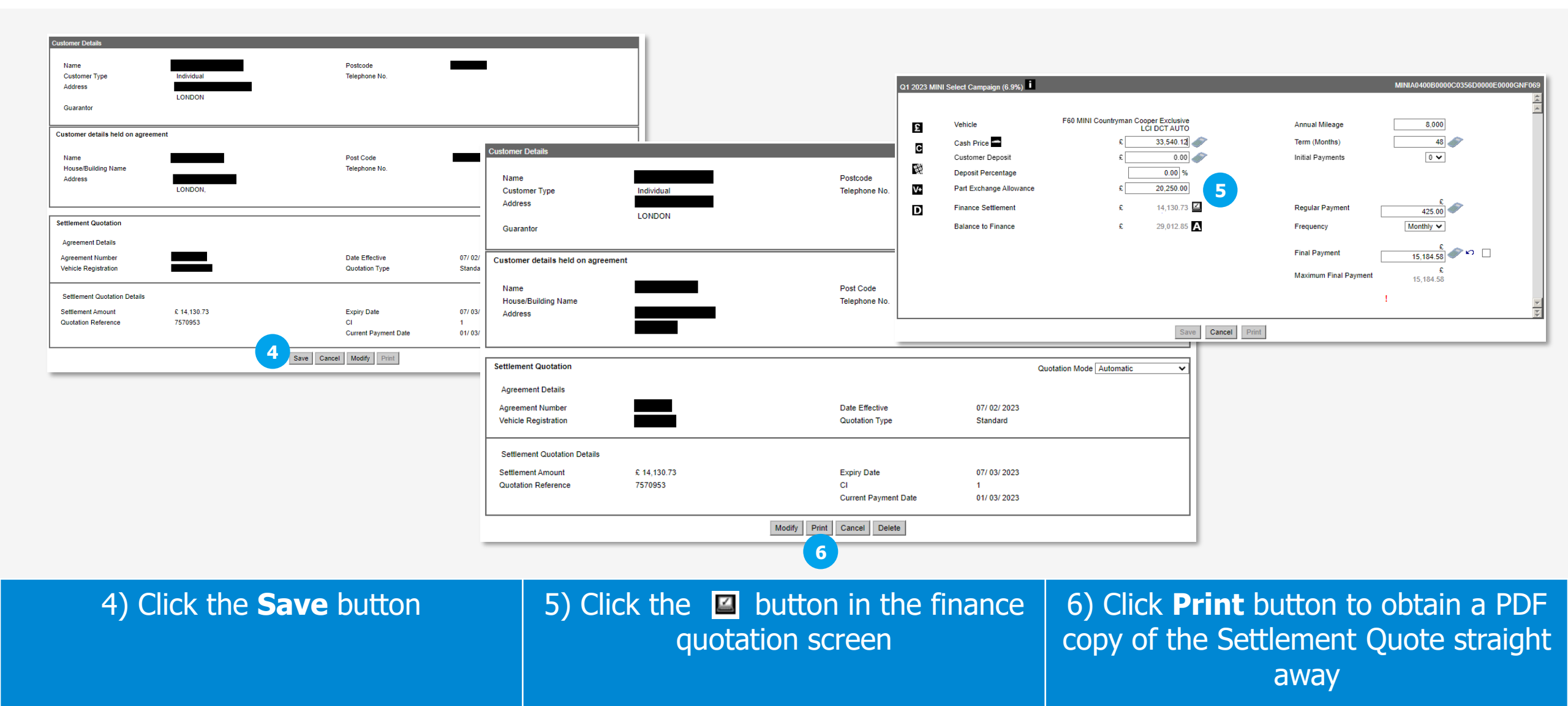